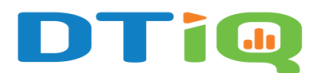

## **Discount Report Guide**

Note: DTiQ's Discount Report feature requires an active POS Data Subscription.

## Content

In this guide, we will share:

- How to Access the Discount Report
- How to Navigate the Discount Report

## How to Access the Discount Report

To access the **Discount Report**, click the **Reports** tile, then click **Discount Report**.

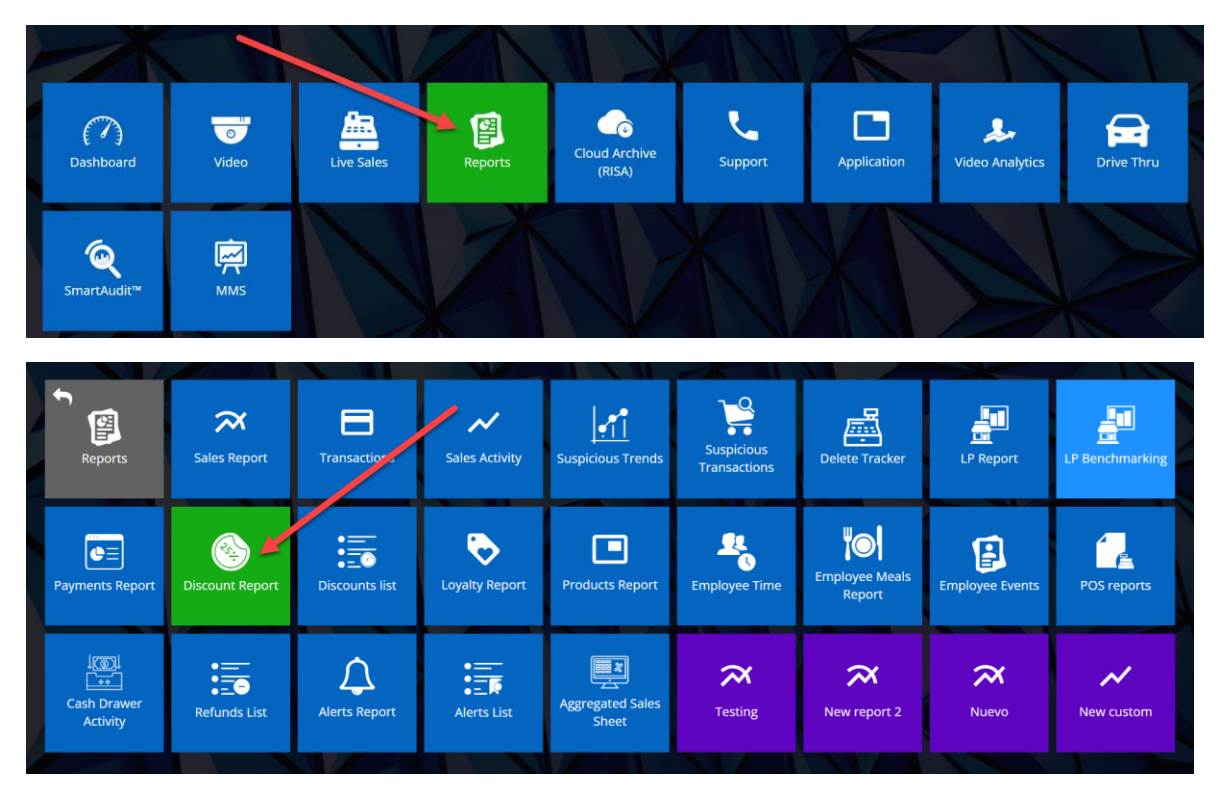

In the **Discount Report** overview, you will find a list of all your organization's discounts. These discounts are arranged by **Discount category**, **Discount**, **Amount**, **Discounted TRX Count**, **Quantity**, and **Average**.

| 🔠 🏟 🍸 🔍 Tile sear        | ch                                                     |        |                                  |                                                          |                                             | 0 Notifications   |
|--------------------------|--------------------------------------------------------|--------|----------------------------------|----------------------------------------------------------|---------------------------------------------|-------------------|
| III Discount Report      |                                                        |        |                                  |                                                          |                                             | <b>3 T % 0</b> 7  |
| Filter summary D         | ate: Last 7 days Grouping: Discount category, Discount | Sort i | y: Discount category (Ascending) | Transaction Type: Cancel, Item Correction, Refund (4)    |                                             |                   |
| Discount category 🛛 🔻 🔺  | Discount                                               | ₹ \$   | Amount 🔻 🗢                       | Discounted TRX Count $\overline{\gamma} \Leftrightarrow$ | Quantity $\overline{\gamma}$ $\diamondsuit$ | Average 🔻 🗢       |
| 81                       | \$10 OFF PURCHASE                                      |        | \$470.00                         | 47                                                       | 47                                          | \$10.00           |
| 81                       | \$15 OFF PURCHASE                                      |        | \$270.00                         | 18                                                       | 18                                          | \$15.00           |
| 81                       | \$3 OFF PURCHASE                                       |        | \$162.00                         | 54                                                       | 54                                          | \$3.00            |
| 81                       | \$5 OFF PURCHASE                                       |        | \$90.00                          | 18                                                       | 18                                          | \$5.00            |
| 81                       | %% MILITARY DISC                                       |        | \$0.10                           | 1                                                        | 1                                           | \$0.10            |
| 81                       | 10%% OFF ORDER                                         |        | \$1,554.07                       | 1486                                                     | 1498                                        | \$1.04            |
| 81                       | 10%% SENIOR ITEM DISCOUNT                              |        | \$0.44                           | 2                                                        | 2                                           | \$0.22            |
| 81                       | 100%% MANAGER                                          |        | \$2,449.08                       | 272                                                      | 281                                         | \$8.72            |
| 81                       | 100%% TEAM                                             |        | \$234.00                         | 27                                                       | 29                                          | \$8.07            |
| 81                       | 15%% OFF ORDER                                         |        | \$67.71                          | 30                                                       | 30                                          | \$2.26            |
| 81                       | 50%% ORDER                                             |        | \$8.69                           | 3                                                        | 3                                           | \$2.90            |
| 81                       | 50%% TEAM MEAL                                         |        | \$1,556.69                       | 428                                                      | 434                                         | \$3.59            |
| 81                       | FREE ITEM DISCOUNT                                     |        | \$632.00                         | 81                                                       | 82                                          | \$7.71            |
| 81                       | GUEST RECOVERY                                         |        | \$102.89                         | 14                                                       | 16                                          | \$6.43            |
| 81                       | POLICE DISCOUNT                                        |        | \$161.22                         | 39                                                       | 39                                          | \$4.13            |
| 81                       | UBER DISCOUNT                                          |        | \$18,837.15                      | 1669                                                     | 1670                                        | \$11.28           |
| Analiad Contant Discourt | et off Durchase af eso.                                |        | ¢5.00                            |                                                          |                                             | er 00             |
|                          |                                                        |        | He Heage                         | of 3 🍽 🗰                                                 |                                             | View 1 - 25 of 52 |
| ÷                        |                                                        |        |                                  | <b>≜</b>                                                 |                                             | Need<br>Help?     |

## How to Navigate the Discount Report

Click on any row in the table to view a comprehensive breakdown of each discount, including Location, Date, Revenue, Register, Employee, Type, Number, Gross, Net, Tax, Discount, Cash, Credit, Third party, Check, Other, Deleted, Comment, Fraud Flag (checkbox), Fraud Probability, Flagged, and Verified by.

| 🛗 🔅 🍸 🔍 Tile si  | earch                       |                |                   |                  |                |                 |                |             |             |              |          |            | Notification    |     |
|------------------|-----------------------------|----------------|-------------------|------------------|----------------|-----------------|----------------|-------------|-------------|--------------|----------|------------|-----------------|-----|
| III Transactions |                             |                |                   |                  |                |                 |                |             |             |              |          |            | 🔳 T 🗞 🔿         |     |
|                  | Date: 06/21/2024 to 06/27/2 | 024 x Sort by: | Date (Descending) | Transaction Type | Sale, Sale Adj | ustment, Refund | (4) × Flags: D | liscounts 🗙 | Discount ca | tegory: 81 x |          |            | SAVE FILT       | TER |
| Filter summary   | Discounts: \$5 OFF PURCHAS  | E x Corrected  | discounts: No 🗙   |                  |                |                 |                |             |             |              |          |            | CLEAR FILTE     | RS  |
| Location 🔻       | 🗢 Date 🛛 🔻 🔻                | Revenue 🔻      | Register ¥ \$     | Employee 🝸 🌣     | Туре 🝸 💠       | Number 🝸 🌻      | Gross 🝸 💠      | Net 🝸 🌻     | Tax 🔻 🗘     | Discount 🔻 🗘 | Cash 🝸 🗢 | Credit 🝸 🗧 | Third party 🝸 🌣 | CI  |
|                  | 06/26/2024 08:41:01 PM      | COUNTER        | 1                 | 001              | Sale           | 6887            | \$0.00         | \$0.00      | \$0.00      | \$5.00       | \$0.00   |            |                 |     |
|                  | 06/25/2024 05:39:56 PM      | DRIVE THRU     | 13                | 001              | 🗃 Sale         | 5901            | \$7.13         | \$6.59      | \$0.54      | \$5.00       | )        |            |                 |     |
|                  | 06/25/2024 04:29:05 PM      | DRIVE THRU     | 11                | 001              | Sale           | 4533            | \$0.00         | \$0.00      | \$0.00      | \$5.00       | \$0.00   |            |                 |     |
|                  | 06/24/2024 12:52:49 PM      | COUNTER        | 1                 | 001              | 🖬 Sale         | 330             | \$4.03         | \$3.78      | \$0.25      | \$5.00       | )        |            |                 |     |
|                  | 06/24/2024 10:16:03 AM      | DRIVE THRU     | 10                | 001              | 🖬 Sale         | 7591            | \$2.15         | \$1.98      | \$0.17      | \$5.00       | )        |            |                 |     |
|                  | 06/24/2024 10:16:03 AM      | DRIVE THRU     | 12                | 001              | 🖬 Sale         | 7591            | \$2.15         | \$1.98      | \$0.17      | \$5.00       | )        |            |                 |     |
|                  | 06/23/2024 10:32:58 AM      | COUNTER        | 0                 | 001              | Sale           | 680             | \$0.00         | \$0.00      | \$0.00      | \$5.00       | )        |            |                 |     |
|                  | 06/23/2024 09:35:12 AM      | COUNTER        | 0                 | 001              | Sale           | <b>Q</b> 146    | \$0.00         | \$0.00      | \$0.00      | \$5.00       | \$0.00   |            |                 |     |
|                  | 06/23/2024 03:53:01 AM      | DRIVE THRU     | 10                | 001              | Sale           | 8667            | \$0.00         | \$0.00      | \$0.00      | \$5.00       | \$0.00   |            |                 |     |
|                  | 06/22/2024 09:50:25 PM      | DRIVE THRU     | 12                | 001              | Sale           | 5137            | \$2.54         | \$2.38      | \$0.16      | \$5.00       | )        |            |                 |     |
|                  | 06/22/2024 01:41:10 PM      | COUNTER        | 1                 | 001              | Sale           | 451             | \$9.56         | \$8.97      | \$0.59      | \$5.00       | )        |            |                 |     |
|                  | 06/22/2024 08:13:14 AM      | COUNTER        | Register 0        | 001              | Sale           | 2104            | \$0.19         | \$0.18      | \$0.01      | \$5.00       | )        |            |                 |     |
|                  | 06/21/2024 06:15:58 PM      | DRIVE THRU     | 12                | 001              | Sale           | 2896            | \$33.34        | \$31.27     | \$2.07      | \$5.00       | )        |            |                 |     |
|                  | 06/21/2024 05:45:06 PM      | 1              | 12                | 001              | Sale           | 4492            | \$7.44         | \$6.98      | \$0.46      | \$5.00       | )        |            |                 |     |
|                  | 00/01/0004 00-20-10 04      |                | 10                | 001              | = Calo         | 4400            | 67 64          | 00.00       | en 16       | ec or        |          |            |                 |     |

By clicking on the **discount name**, you will see a stack ranking of the number and amount, in dollars, of that discount processed by location. Additionally, you can click on **location name** to see a stack ranking of employees who have processed said discount from most processed to least.

|                 | rile s | earch                                                       |         |             |                   |                |                 |              |             |             |                 |              |                  |                  |                 |         |         |                     | Notifications     |
|-----------------|--------|-------------------------------------------------------------|---------|-------------|-------------------|----------------|-----------------|--------------|-------------|-------------|-----------------|--------------|------------------|------------------|-----------------|---------|---------|---------------------|-------------------|
|                 | nic 5  | coren                                                       |         |             |                   |                |                 |              |             |             |                 |              |                  |                  |                 |         |         |                     |                   |
| uu Transactions |        |                                                             |         |             |                   |                | _               |              | _           |             |                 |              |                  |                  |                 | _       |         | l                   |                   |
| Filter summary  | 1      | Date: 06/26/2024 to 07/02/2024 x Sort by: Date (Descending) |         |             | Transaction Type: | Sale, Sale Adj | ustment, Refund | (4) x Flags: | Discounts 🗙 | Discount ca | tegory: 81 x Di | scounts: \$1 | 5 OFF PURCHASE # | Corrected discou | nts: No 🗙       |         | SAVE F  | ILTER CLEAR FILTERS |                   |
| Location        | T      | Date                                                        | ₹ •     | Revenue 🝸 🌩 | Register 🔻 🌩      | Employee 🔻 🌣   | Туре 🝸 💠        | Number 🔻 🌣   | Gross 🝸 🗧   | P Net ⊤ ≎   | тах 🝸 💠         | Discount 🔻 💠 | Cash 🝸           | 🗢 Credit 🔻 🌣     | Third party 🔻 🗘 | Check T |         | Deleted 🔻 🔅         | Comment 🔻 ≑       |
|                 |        | 07/01/2024 08:34                                            | 4:52 PM | COUNTER     | 0                 | 001            | Sale            | 10           | \$0.0       | 0 \$0.00    | \$0.00          | \$15.00      |                  |                  |                 |         |         |                     |                   |
|                 |        | 07/01/2024 01:0                                             | 8:52 PM | DRIVE THRU  | 12                | 001            | Sale            | 6388         | \$1.6       | 7 \$1.57    | \$0.10          | \$15.00      |                  |                  |                 |         | \$1.67  |                     |                   |
|                 |        | 06/30/2024 04:12                                            | 2:49 PM | COUNTER     | Register 0        | 001            | Sale            | 6398         | \$31.0      | \$29.42     | \$1.58          | \$15.00      |                  |                  | \$31.00         |         |         |                     |                   |
|                 |        | 06/30/2024 04:0                                             | 0:28 PM | COUNTER     | Register 0        | 001            | Sale            | 6191         | \$2.0       | D \$1.88    | \$0.12          | \$15.00      |                  |                  |                 |         | \$2.00  |                     |                   |
|                 |        | 06/29/2024 03:3                                             | 9:21 PM | DRIVE THRU  | 12                | 001            | Sale            | 374          | \$1.2       | 8 \$1.15    | \$0.08          | \$15.00      |                  |                  |                 |         | \$1.23  |                     |                   |
|                 |        | 06/29/2024 02:3                                             | 7:50 PM | COUNTER     | 0                 | 001            | Sale            | 186          | \$18.9      | 4 \$18.20   | \$0.74          | \$15.00      |                  |                  |                 |         | \$18.94 |                     |                   |
|                 |        | 06/29/2024 11:19                                            | 9:52 AM | DRIVE THRU  | 12                | 001            | Sale            | 2822         | \$3.1       | \$2.98      | \$0.20          | \$15.00      |                  |                  |                 |         | \$3.18  |                     |                   |
|                 |        | 06/28/2024 09:1                                             | 5:10 PM | DRIVE THRU  | 10                | 001            | Sale            | 4186         | \$0.5       | \$0.47      | \$0.03          | \$15.00      |                  |                  |                 |         | \$0.50  |                     |                   |
|                 |        | 06/26/2024 05:59                                            | 9:29 PM | DRIVE THRU  | 12                | 001            | Sale            | 4823         | \$3.2       | s \$2.99    | \$0.24          | \$15.00      |                  |                  |                 |         | \$3.23  |                     |                   |
|                 |        | 06/26/2024 11:33                                            | 3:16 AM | COUNTER     | Register 0        | 001            | Sale            | 6142         | \$6.5       | 5 \$6.15    | \$0.41          | \$15.00      |                  |                  |                 |         | \$6.56  |                     |                   |
|                 |        |                                                             |         |             |                   |                |                 |              |             |             |                 |              |                  |                  |                 |         |         |                     |                   |
| 16 B            |        |                                                             |         |             |                   |                |                 |              | 141 41 Page | 1 of 1      | ₩ H             |              |                  |                  |                 |         |         |                     | View 1 - 10 of 10 |

Then, by clicking on the **location name**, you will see that **discount** at that **location by employee**.

| 🗰 🗘 T 🔍        | III 🗘 T [9, Tile search Owned |           |                   |        |          |          |            |          |          |             |               |            |        |             |            | ns            |         |        |                 |            |          |             |         |       |          |                 |    |
|----------------|-------------------------------|-----------|-------------------|--------|----------|----------|------------|----------|----------|-------------|---------------|------------|--------|-------------|------------|---------------|---------|--------|-----------------|------------|----------|-------------|---------|-------|----------|-----------------|----|
| Transactions   |                               |           |                   |        |          |          |            |          |          |             |               |            |        |             |            |               |         |        |                 |            |          |             |         |       |          | a T 🗞 🗘         |    |
| Filter summary | 1                             | Location: |                   | ×      | Date: 06 | /26/2024 | 97/02/2024 | K Sort b | V Date ( | (Descending | ) Transaction | Type: Sale | , Sale | Adjustment, | Refund (4) | × Flags: Disc | ounts X | Discou | nts: \$15 OFF F | URCHASE 🗙  | Correcte | d discounts | No X    |       | SAVE FIL | TER CLEAR FILTE | RS |
| Location       | <b>T</b> :                    | Date      | <b>*</b> •        | Revenu | ue 🍸 🌼   | Register | Emp        | oloyee 🝸 | 🗢 Тур    | pe 🍸 🌣      | Number 🍸 🌼    | Gross T    | \$     | Net 🝸 🌼     | тах 🝸 🔅    | Discount Y    | 0 Ca    | sh 🍸 🌣 | Credit 🍸 🔅      | Third part | y 🝸 💠    | Check 🝸     | Other 🔻 | Delet | ed 🍸 💠   | Comment 🝸       | 0  |
|                |                               | 07/01     | 2024 08:34:52 PM  | COUNT  | TER      | 0        | 001        |          | Sal      | e           | 10            | s          | 0.00   | \$0.00      | \$0.00     | \$15.         | .00     |        |                 |            |          |             |         |       |          |                 |    |
|                |                               | 06/29     | (2024 02:37:50 PM | COUNT  | TER      | 0        | 001        |          |          | Sale        | 186           | \$1        | 8.94   | \$18.20     | \$0.74     | \$15.         | .00     |        |                 |            |          |             | \$18    | .94   |          |                 |    |
|                |                               |           |                   |        |          |          |            |          |          |             |               |            |        |             |            |               |         |        |                 |            |          |             |         |       |          |                 |    |
| <b>N</b>       |                               |           |                   |        |          |          |            |          |          |             |               | ee ee P    | age 1  | of 1        | + H        |               |         |        |                 |            |          |             |         |       |          | View 1 - 2 o    | 2  |

By clicking on that **number**, you will see **all discounted transactions of that type at that location conducted by that employee**.

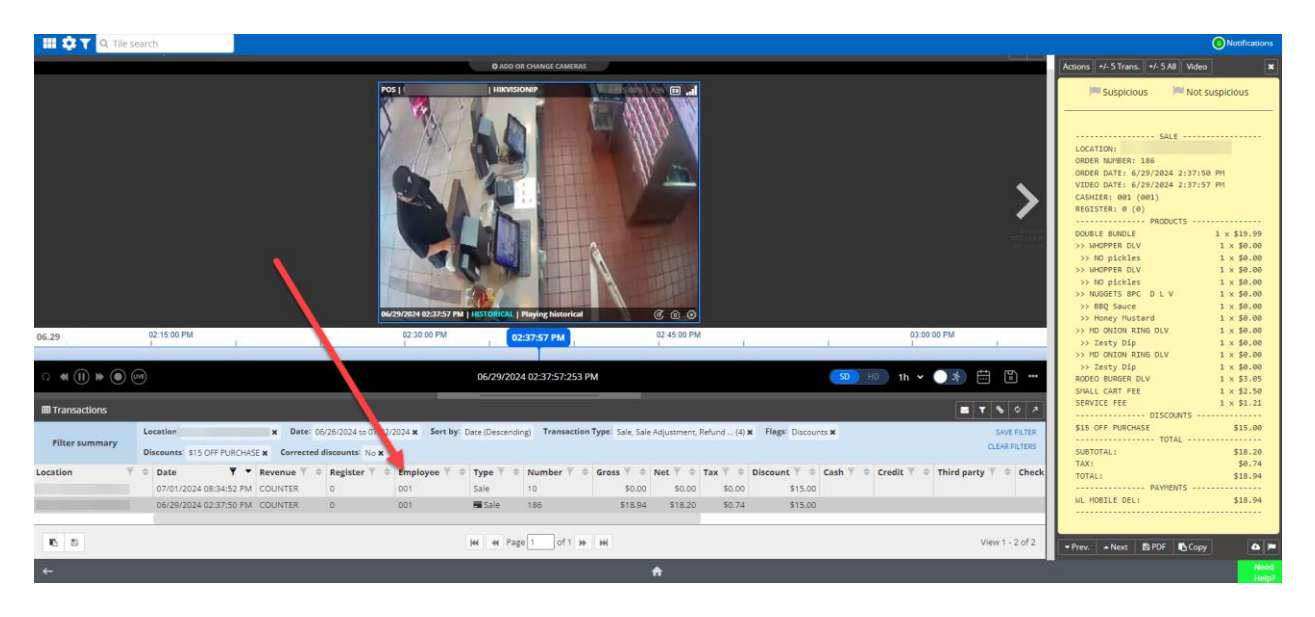

For additional information or questions please contact <u>DTiQ Support</u> at <u>support@dtiq.com</u> or your <u>Customer Experience Team</u> at csr@dtiq.com.

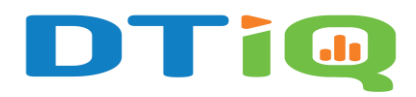

800.933.8388 |info@dtiq.com | www.DTiQ.com